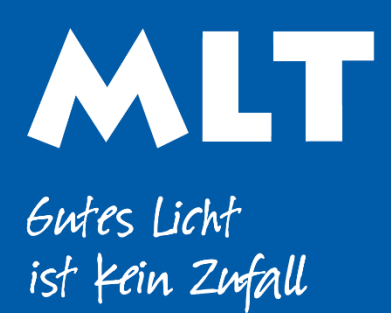

Moderne Licht-Technik AG Tägerhardstrasse 110 5430 Wettingen 056 427 02 50 www.mlt-licht.ch

# Lichtsteuerung für die moderne Welt.

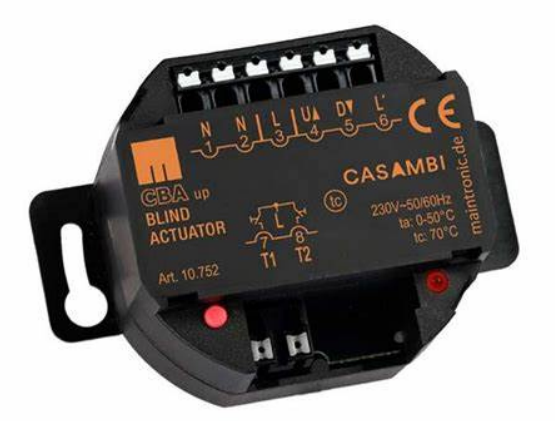

# Storensteuerung

Casambi Storen-Modul inkl. Tasterstelle

#### PRODUKTINFOS

| Art. Nr.   |  |
|------------|--|
| Abmessung  |  |
| IP- Schutz |  |

| <br>CBA UP             |
|------------------------|
| <br>LxBxH 70x46.5x30mm |
| IP 20                  |
|                        |

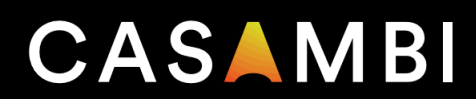

# **Casambi Jalousieaktor**

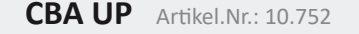

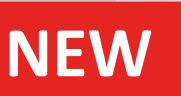

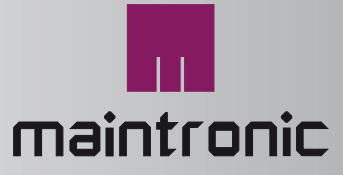

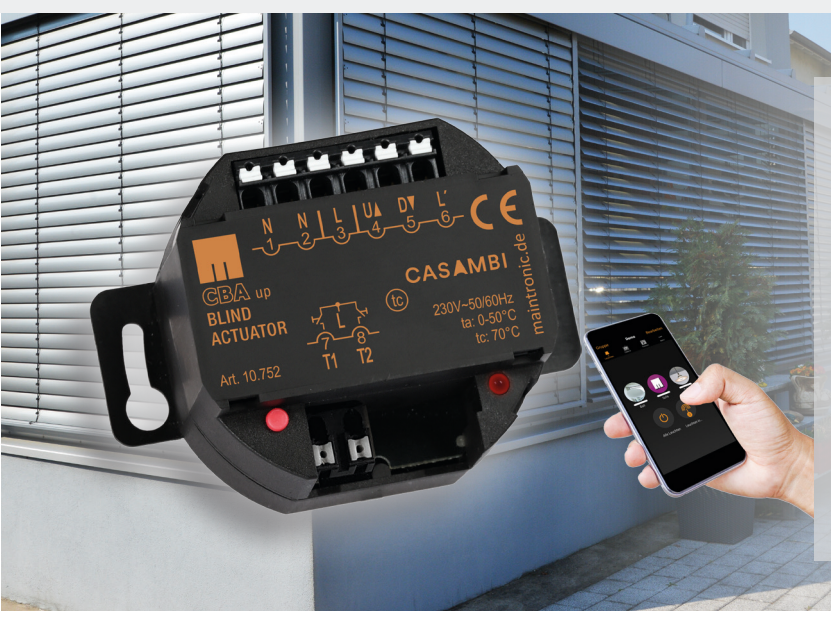

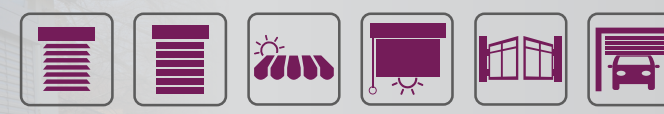

- Casambi Aktor f
  ür Jalousie, Rollo...
- Absolute Positionierung
- Lamellenverstellung (Jalousien)
- Zwei programmierbare Eingänge
- Einfach zu kalibrieren

Zwei Kanal Jalousieaktor zur Steuerung von Rollo-, Jalousie, Tore-, oder Markiesenmotoren. Mit der Casambi-App, komfortabel auf ihrem Smartphone oder Tablet jeden Aktor über Bluetooth konfigurieren, Zeitfunktionen programmieren und steuern. Sicherer Betrieb, nie wieder klebende Relais durch eingebaute Verriegelung.

Ausgestattet mit 2 programmierbaren Eingängen, ist die lokale Steuerung so viel einfacher. Diese Eingänge können als direkter vorkonfigurierter Auf-Ab-Taster verwendet werden oder ein beliebiges Casambi-fähiges Gerät über die Eingänge steuern. Dafür muss nur ein Parameter in der App geändert werden.

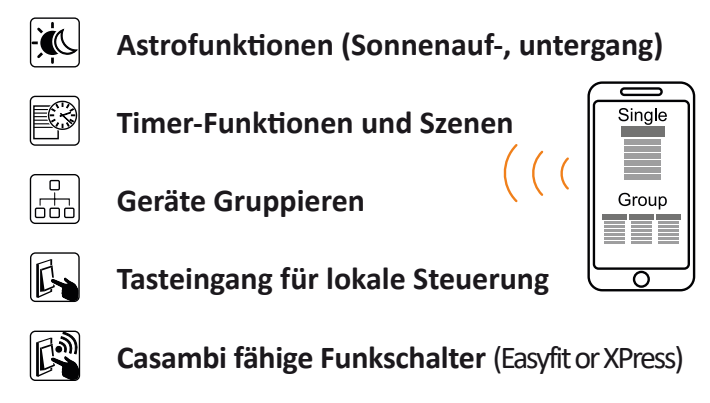

Das Gerät wird über die Casambi App gefunden und lässt sich dann in ein Casambi-Netzwerk einbinden. Automatisieren Sie Ihre Anwendung mit Casambi ready Sensoren.

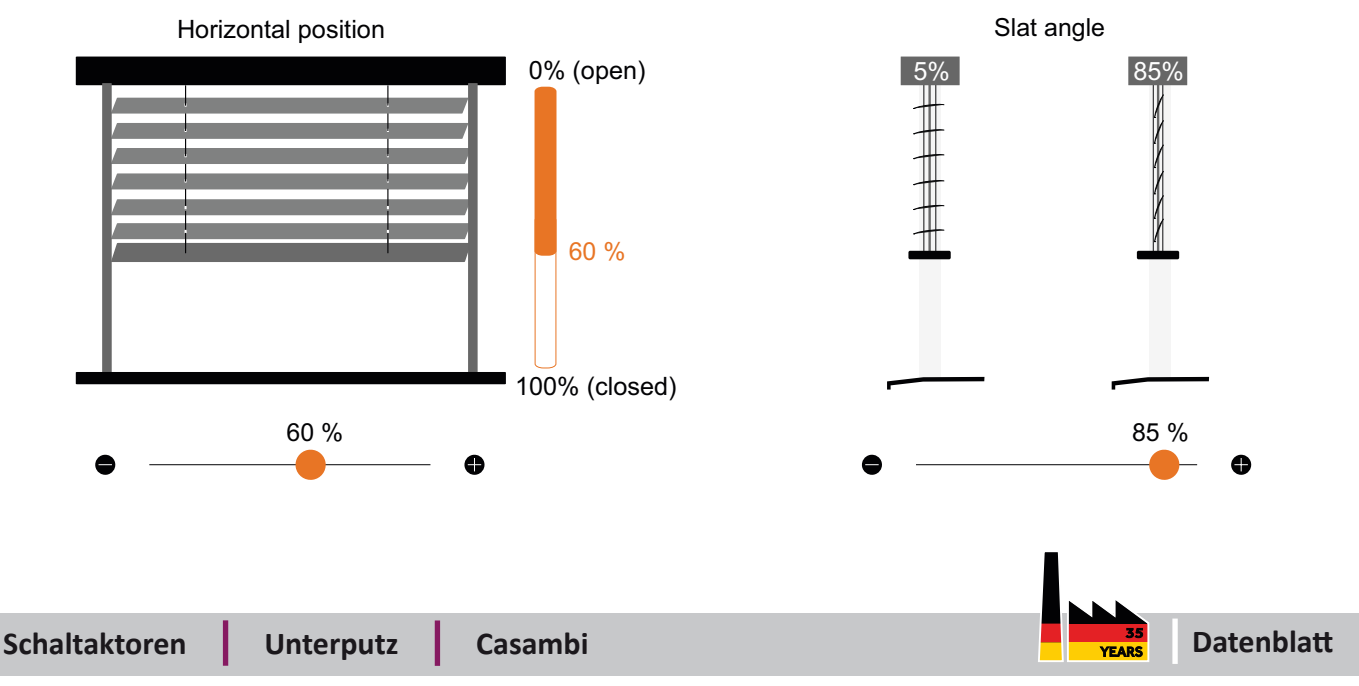

Dokumentennummer: 10752\_TD\_de\_A4\_CBAUP\_20210413

# **Casambi Jalousieaktor**

CBA UP Artikel.Nr.: 10.752

#### **Technische Daten** 100V ... 240V AC 50/60 Hz Spannungsversorgung Leistungsaufnahme Watt (Standby / Schaltbetrieb) 0.22W / 0.77W Schaltart 16A gegenseitig versperrte Relais Vorsicherung max 10A Anschlüsse, Verkabelung Phoenix Push-in-Federanschluss starr / flexibel: 0,5 ... 1,5 mm<sup>2</sup> (AWG20 ... AWG16) feindrähtig mit Aderendhülse: 0,5 ... 0,75 mm<sup>2</sup> Abisolierlänge 9 mm (+/- 0,5 mm) Bedien-, und Anzeige Elemente Setup-Taster, LED Protokoll Casambi App verfügbar für Android und Apple 2 Eingänge mit Netzpotential Max. Kabellänge 2m(störungsfreie Tasteingang Umgebung) Umgebung Schutzart IP20 Schutzklasse Class II 0° to 50° Celsius Umgebungsteperatur ta Gehäusetemperatur tc +70° Celsius Luftfeuchte 5 ... 80% nicht kondensierend (n.c.) Angewandte Normen CE DIN EN 60669-2-1 ETSI EN 301 489-1 v1.9.2 ETSI EN 301 489-17 v2.2.1 ETSI EN 300 328 v1.8.1 Design Bauform Unterputzgehäuse Montageart Unterputz in Hohlwanddose oder Abzweigdose Abmessungen (Höhe x Breite x Tiefe) mm 46,5 x 70(51) x 30 (seitliche Laschen können etfernt werden) Deckeneinbau Ø 55mm Gewicht 70g Gehäuse plastics, black Zolltarifnummer HS-Code/ TARIC-Number 85365080

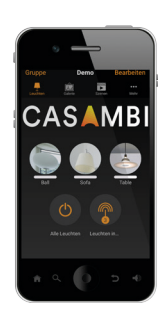

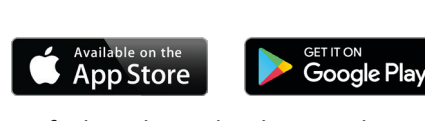

Einfache Inbetriebnahme und Steuerung mit der Casambi App

| Screenshot APP    |
|-------------------|
| fixture           |
| CBA Blind +Button |

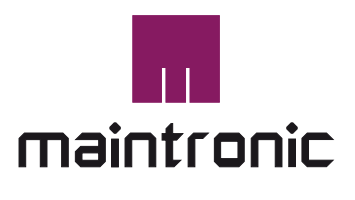

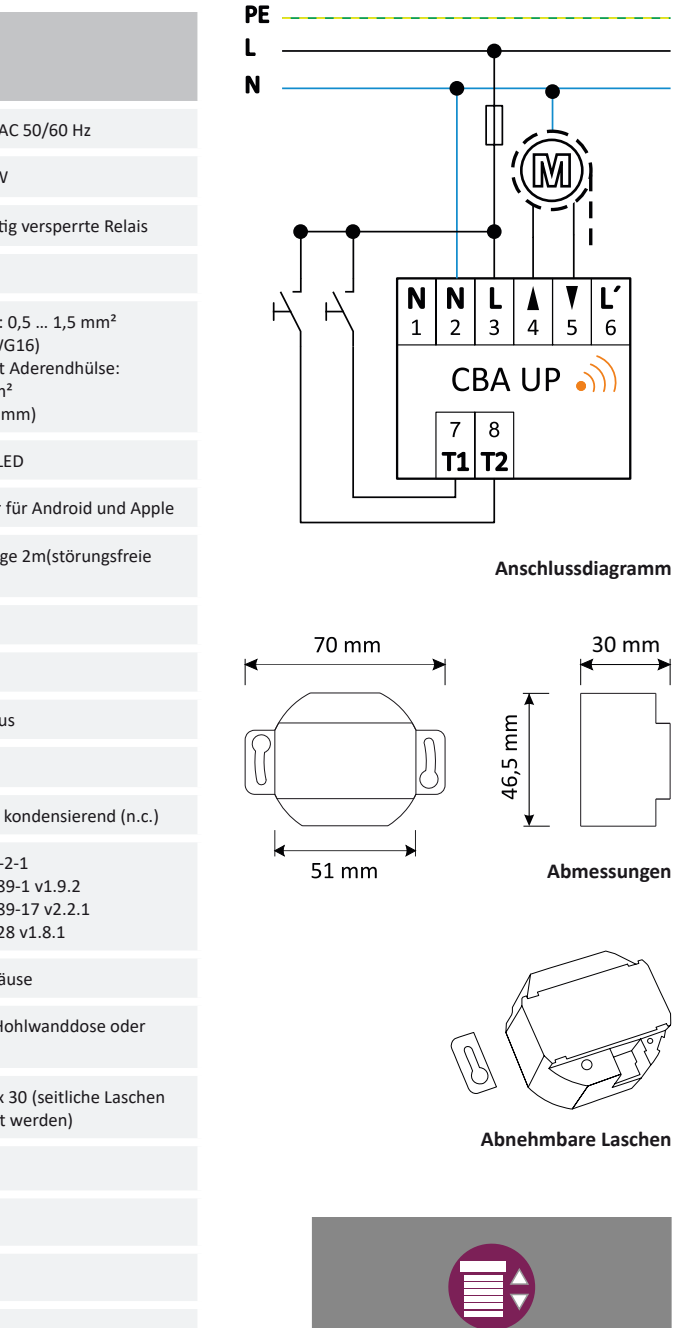

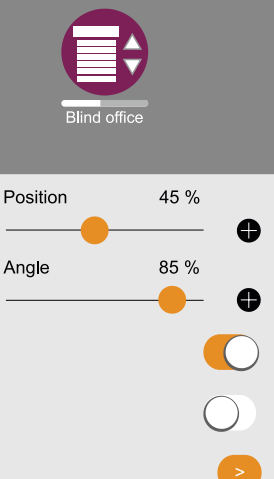

Angle

Up

Down

Angle

Carl-Zeiss-Str. 10-14 97424 Schweinfurt / Germany

Gültig ab folgender Version: H2 - Dokumentennummer: 10752\_TD\_de\_A4\_CBAUP\_20210413

Tel. +49(0)9721-7766 0 Fax. +49(0)9721-7766 18 www.maintronic.de info@maintronic.de Irrtum und Druckfehler vorbehalten. maintronic<sup>®</sup> GmbH alle Rechte vorbehalten www.maintronic.de

# **CBA UP** Casambi Jalousieaktor UP

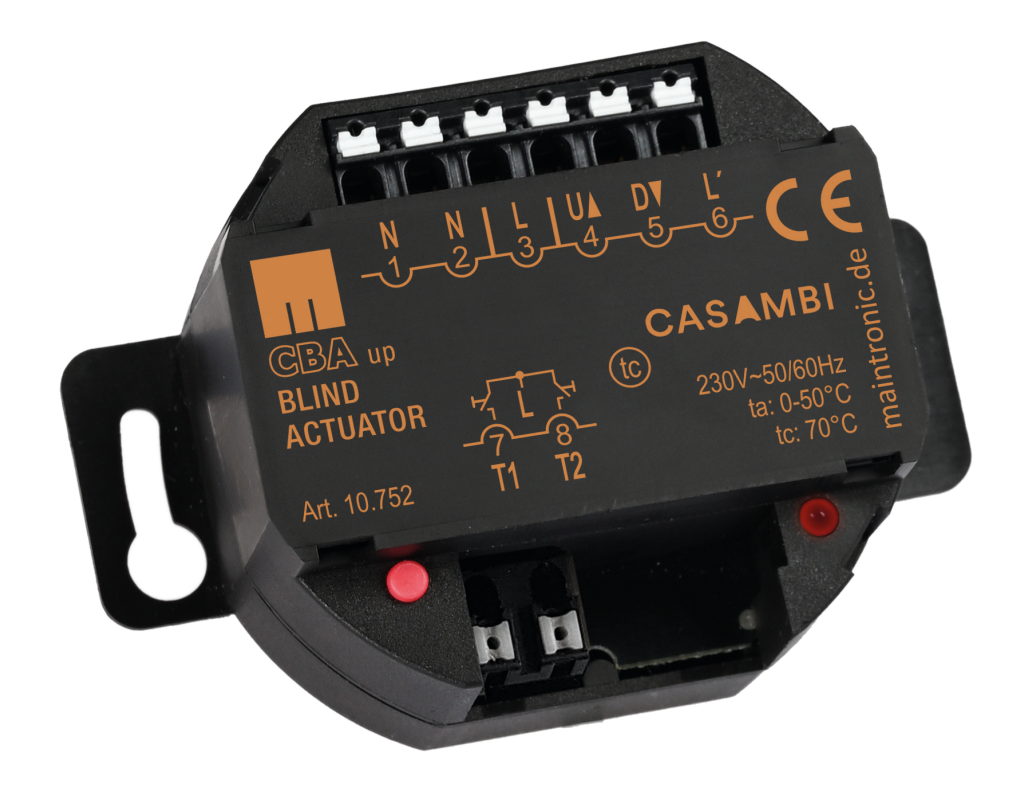

# Handbuch DE

Gültig ab Version: / Valid from version: (H=Hardware | F=Firmware)

| 10.750 | - | CBA UP | H2   F2.5 |
|--------|---|--------|-----------|
| 10.752 | - | CBA UP | H1   F2.5 |

10752\_MA\_de\_A4\_CBA-UP\_20210310

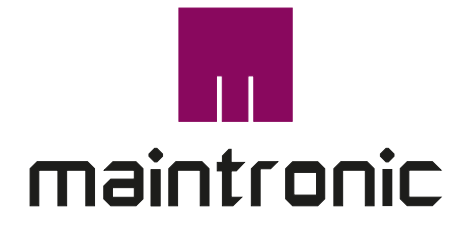

# Inhaltsverzeichnis

| 1. Allgemeine Hinweise                                                                        | 3  |
|-----------------------------------------------------------------------------------------------|----|
| 1.1 Über dieses Dokument                                                                      | 3  |
| 1.2 Service und Kontakt                                                                       | 3  |
| 1.3 Rechtliches                                                                               | 3  |
| 1.4 Symbolerklärung                                                                           | 4  |
| 2. Sicherheitshinweise                                                                        | 5  |
| 3. Produktbeschreibung                                                                        | 6  |
| 3.1 Bestimmungsgemäße Verwendung                                                              | 6  |
| 3.2 Funktionen                                                                                | 6  |
| 3.4 Hinweise zur Bedienung                                                                    | 7  |
| 3.3 Einbau und Abmessungen                                                                    | 8  |
| 3.5 Anschlüsse und Elemente                                                                   | 9  |
| 4. Inbetriebnahme                                                                             | 10 |
| 4.1 Firmware updaten                                                                          | 10 |
| 4.2 Anwendungsprofile auswählen                                                               | 10 |
| 4.3 Profil wählen und in Netzwerk einlernen                                                   | 11 |
| 4.3.1 Profil A: CBA Blind Jalousie fahren   Lamellen verstellen                               | 12 |
| 4.3.2 Profil B: CBA Blind + Buttons Jalousie fahren   Lamellen verstellen   zusätzl. Schalter | 13 |
| 4.3.3 Profil C: CBA Shutter Rollo fahren                                                      | 14 |
| 4.3.4 Profil D: CBA Shutter + Buttons Rollo fahren   Bedienung zusätzl. Schalter              | 15 |
| 4.3.5 Profil E: CBA Buttons Rollo fahren   Bedienung mit Schalter                             | 16 |
| 4.4 Kalibrierung                                                                              | 17 |
| 5. Betrieb                                                                                    | 18 |
| 5.1 Bedienung mit Gerätetaster                                                                | 18 |
| 5.2 Bedienung mit Tasteingang T1 / T2 (nur 10.752)                                            | 18 |
| 5.3 Push Button mode                                                                          | 18 |
| 5.4 Tasteingänge Konfigurieren                                                                | 19 |
| 5.5 Bedienung mit Taster über L'Freigabe Phase                                                | 20 |

# 1. Allgemeine Hinweise

### 1.1 Über dieses Dokument

Herzlichen Glückwunsch und vielen Dank, dass Sie sich für dieses *maintronic* Produkt entschieden haben und das somit uns gegenüber entgegengebrachte Vertrauen.

Wir, das Team von *maintronic*, wünschen Ihnen viel Spaß mit diesem Produkt.

Durch die stetige Produktentwicklung kann es vorkommen, dass einige hier enthaltende Informationen nicht mehr vollständig und auf dem neuesten Entwicklungsstand sind.

Die Informationen in diesem Dokument können sich jederzeit und ohne vorherige Ankündigung ändern. Bitte überprüfen Sie auf unserer Homepage unter www.maintronic.de, ob es eine neuere Fassung gibt.

#### 1.2 Service und Kontakt

Auf unserer Homepage finden Sie Informationen, Hilfe und Downloads zu dem Produkt. Setzen Sie sich mit uns in Verbindung wenn Probleme oder Fragen zu Ihrem Gerät auftauchen.

#### **1.3 Rechtliches**

Die Sparte Gebäudeautomation und alle dazugehörigen Produkte sind Produkte der MTC maintronic<sup>®</sup> GmbH (nachfolgend kurz maintronic). Alle Rechte sowie Irrtum und Druckfehler vorbehalten.

Die weiterhin in diesem Dokument genannten Warenzeichen und Markennamen sind Eigentum der jeweiligen Rechteinhaber.

Der Inhalt in diesem Dokument dient zur Produkt Information. Eigenschaften der Produkte können während der kontinuierlichen Produkt Weiterentwicklung abweichen und können sich jederzeit ohne Ankündigung ändern.

maintronic übernimmt keinerlei Haftung oder Gewährleistung die dieses Dokument oder die beschriebenen Produkte betreffen.

# 1.4 Symbolerklärung

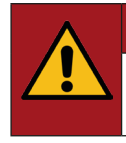

#### GEFAHR

Das Signalwort "GEFAHR" bezeichnet eine unmittelbar drohende Gefahr. Wenn sie nicht gemieden wird, sind Tod oder schwerste Verletzungen die Folge.

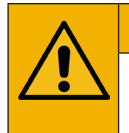

#### WARNUNG

Das Signalwort "WARNUNG" bezeichnet eine möglicherweise drohende Gefahr. Wenn sie nicht gemieden wird, können Tod oder schwerste Verletzungen die Folge sein.

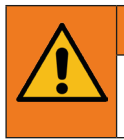

#### VORSICHT

Das Signalwort "VORSICHT" bezeichnet eine möglicherweise drohende Gefahr. Wenn sie nicht gemieden wird, können leichte oder geringfügige Verletzungen die Folge sein.

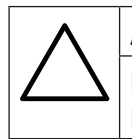

#### ACHTUNG

Das Signalwort "ACHTUNG" kennzeichnet eine Situation, die zu Sachschäden führen können. Entweder am Produkt selbst oder an anderen Gegenständen der Umgebung.

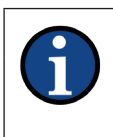

#### **HINWEIS**

Das Signalwort "HINWEIS" bezeichnet Tips und Empfehlungen, die Ihnen bei der optimalen Nutzung des Produktes behilflich sein sollen.

# 2. Sicherheitshinweise

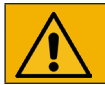

#### WARNUNG

Bitte lesen Sie zu Ihrer eigenen Sicherheit vor der Inbetriebnahme des Gerätes die Anleitung sorgfältig durch und bewahren Sie diese für den späteren Gebrauch auf.

Die Anleitung ist ein Bestandteil des Produktes und muss dem Endkunden ausgehändigt werden.

Bei nicht bestimmungsmäßiger Verwendung oder Nichtbeachtung der Sicherheitshinweise und Anweisungen in dieser Anleitung übernehmen wir keinerlei Haftung für Personen- und Sachschäden. Es können Schäden am Gerät, ein Brand oder weitere Gefahren entstehen.

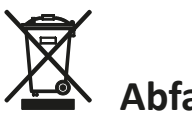

# Abfallentsorgung

Gemäß der Europäischen Richtlinie 2002/96/EG (it`s) müssen nicht mehr verwendbare elektronische Geräte und defekte oder verbrauchte Batterien (Europäische Richtlinie 2006/66EG) getrennt gesammelt und einer umweltgerechten Wiederverwertung zugeführt werden.

Dieses Symbol weist darauf hin, dass elektrische und elektronische Geräte am Ende ihrer Lebensdauer getrennt vom normalen Abfall entsorgt werden müssen.

Sollten diese Produkte nicht mehr gebrauchsfähig sein, ist der Anwender gesetzlich verpflichtet, Altgeräte getrennt vom Hausmüll z. B. bei einer kommunalen Sammelstelle oder einem Wertstoffhof zu entsorgen.

# CE-Kennzeichnung

Die Geräte entsprechen den zum Zeitpunkt der Inverkehrbringung geltenden EU-Richtlinien.

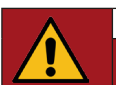

# GEFAHR

Montage und Service elektrischer Geräte dürfen ausschließlich durch eine Elektrofachkraft unter Einhaltung der länderspezifischen Normen, Richtlinien und Vorschriften erfolgen.

Stellen Sie sicher dass die vorhandene Netzspannung mit der angegebenen Betriebsspannung übereinstimmt, bevor Sie das Gerät in Betrieb nehmen.

Gefahr durch elektrischen Schlag. Das Gerät nicht ohne Abdeckung betreiben. Auch in ausgeschaltetem Zustand kann Spannung an den Ausgängen anliegen. Bei Arbeiten an dem Gerät oder angeschlossenen Verbrauchern darf nur im spannungslosen Zustand daran gearbeitet werden!

Wenden Sie die "Fünf Sicherheitsregeln" an (DIN VDE 0105, EN 50110):

- 1. Freischalten
- 2. Gegen Wiedereinschalten sichern
- 3. Spannungsfreiheit feststellen
- 4. Erden und Kurzschließen
- 5. Benachbarte, unter Spannung stehende Teile abdecken oder abschranken

Installieren Sie das Gerät nur an Orten, an denen es weder Feuchtigkeit noch zu hohen Temperaturen ausgesetzt ist. Betreiben sie das Gerät nicht in der Nähe von Hitzequellen.

Sollte einer der folgenden Punkte eintreten, dürfen Sie ohne vorherige Überprüfung das Gerät nicht mehr in Betrieb nehmen:

- wenn Gegenstände oder Flüssigkeiten in das Gerät eingedrungen sind.
- wenn das Gerät Regen ausgesetzt wurde.
- wenn das Gerät nicht normal oder mit veränderten Eigenschaften arbeitet.
- wenn das Gerät fallen gelassen oder das Gehäuse beschädigt wurde.

Reinigen Sie das Gerät nur mit einem weichen, trockenen Tuch.

# 3. Produktbeschreibung

# 3.1 Bestimmungsgemäße Verwendung

Casambi-Jalousieaktor zur Steuerung von Rollo-, Jalousie-, Tor-, oder Markiesenmotoren. Steuerung über Casambi Bluetooth per APP oder lokale Bedienung über Standard-Jalousietaster.

- Nur f
  ür den Innenbereich
- Unterputzgehäuse für den Einbau in Abzweig-, Hohlraum- oder Schalterdosen

# 3.2 Funktionen

Der Jalousieaktor CBA UP Casambi hat eine Bluetooth Casambi Schnittstelle und kann per Smartphone mit der Casambi APP bedient werden.

Das Gerät wird über die Casambi App gefunden und lässt sich dann in ein Casambi-Netzwerk einbinden.

Sobald das Gerät in Ihrem Netzwerk vorhanden ist, kann es bedient werden. Es können Gruppen gebildet, sowie Szenen und Timer erstellt werden.

Diese Funktionen ermöglichen z.B. 5 Jalousien auf einer Gebäudeseite zu gruppieren und gemeinsam zu bedienen. Zusätzlich können auch automatisierte Auf- und Abfahrten als zeitgesteuerte Szene progammiert werden.

Für Hilfen zur Konfiguration und Betrieb von Casambi beachten Sie dazu auch die offizielle Casambi hilfe unter: https://support.casambi.com

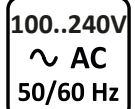

flush mount

Class II

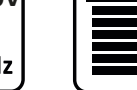

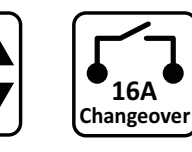

tC

+70°C

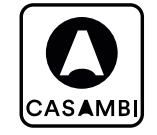

| IP20 |  |
|------|--|
|------|--|

| _              |    |
|----------------|----|
|                |    |
| $ \ominus_{-}$ | Γ⇔ |
| 70             | )g |

| Produkt | Art.Nr. | Relaisart      | Bauform          |
|---------|---------|----------------|------------------|
| CBA UP  | 10.750  | 2 CH Wechsler  | Unterputzgehäuse |
|         | EOL     |                | (UP)             |
| CBA UP  | 10.752  | 2 CH Wechsler; | Unterputzgehäuse |
|         |         | 2 Tasteingänge | (UP)             |

Der Artikel 10.752 - CBA UP hat 2 zusätzliche Tasteingänge gegenüber dem 10.750 alle weiteren Funktionen sind identisch.

0...+50°C

#### 3.4 Hinweise zur Bedienung

Es gibt unterschiedliche Methoden den Jalousieaktor zu bedienen.

#### Fahren über Fahrzeit

Bei einer Fahrt über die Fahrzeit wird durch einen einzelnen Impuls (z.B. Druck auf eine Taste oder starten einer zeitgesteuerten Szene) ausgelöst der die Jalousie / Rollo usw. einmalig zum Nullpunkt(OT) 0% oder Endpunkt(UT) 100% fahren lässst.

Diese Fahrzeit wird einmalig im Aktor gespeichert und dann abgerufen (siehe 4.4).

#### Fahren zu einer Absoluten Position

Mit einer Fahrt zu einer Absoluten Postion kann jede beliebige Horizontale Position angefahren werden. Gesteuert wird die Absolute Position durch einen Slider (von OT 0% - UT 100%), der den Stand der angeschlossenen Jalousie / Rollo usw. bestimmt.

#### Lamellenverstellung

Über einen Slider kann bei Jalousien der Winkel der Lamellen verstellt werden. Desweiteren wird die Lamellenstellung bei einer Fahrt zu einer Absoluten Position gespeichert und der eingestellte Wert nach erreichen der Fahrposition automatisch wieder eingestellt.

Z.B. Wenn die Jalousie nur ein kleines Stückchen nach unten gefahren werden soll und die Lamellen auf 5% stehen. Dann wird nach erreichen der Zielposition die Lamelle wieder auf 5% gestellt.

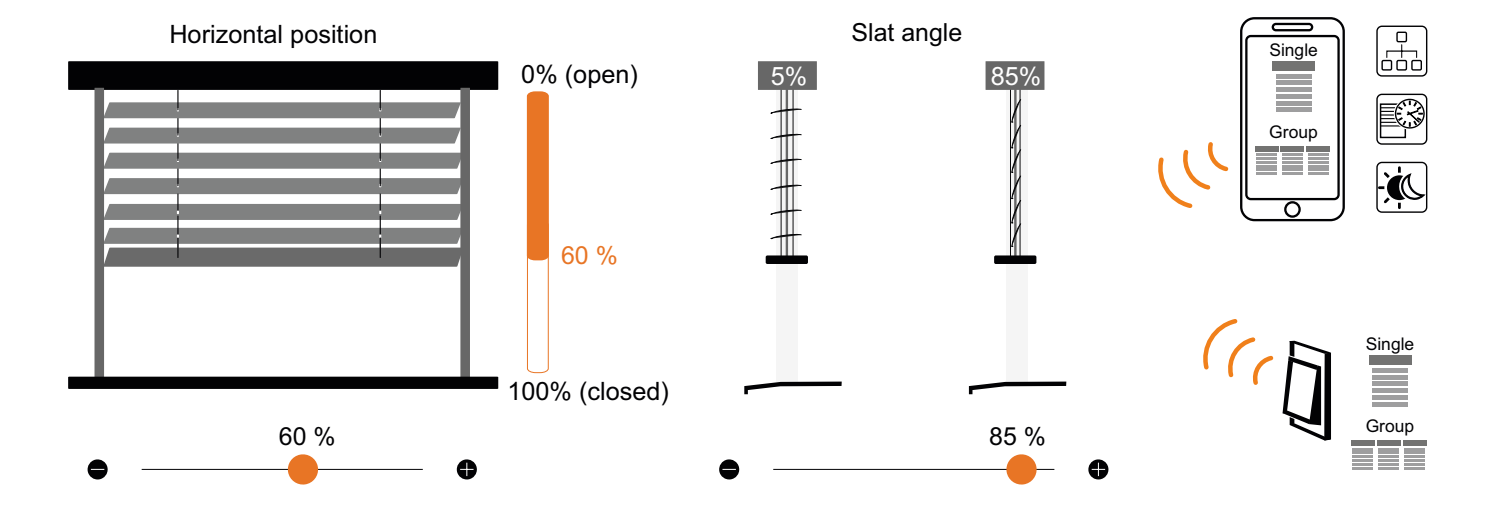

### 3.3 Einbau und Abmessungen

Obwohl das Gerät sehr kompakte Abmessungen hat, empfiehlt es sich dringend, möglichst tiefe Dosen zu verwenden.

Je nachdem, welche Tasteraufsätze verwendet werden, wird bis zu 30 mm zusätzlicher Einbauraum benötigt.

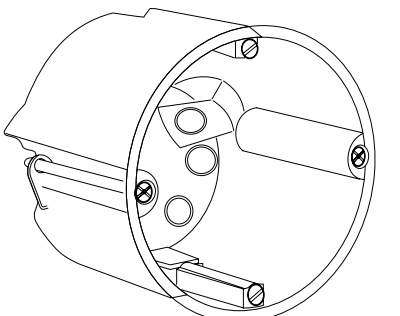

Für einen Einbau in Hohlraum- oder Schalterdosen werden die seitlichen Laschen entfernt. Bauen Sie das Gerät so ein, dass die Beschriftung, LED und Gerätetaster nach vorne zeigen.

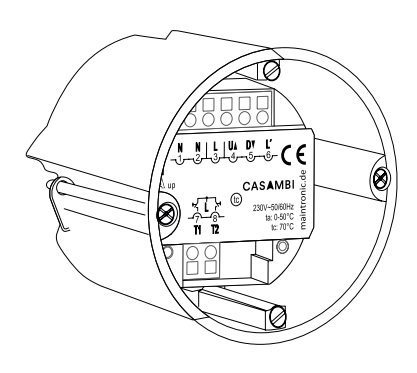

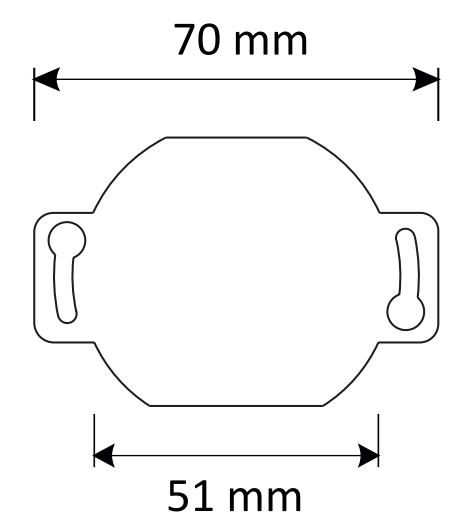

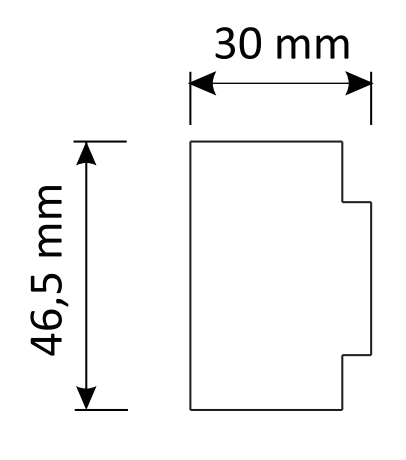

# 3.5 Anschlüsse und Elemente

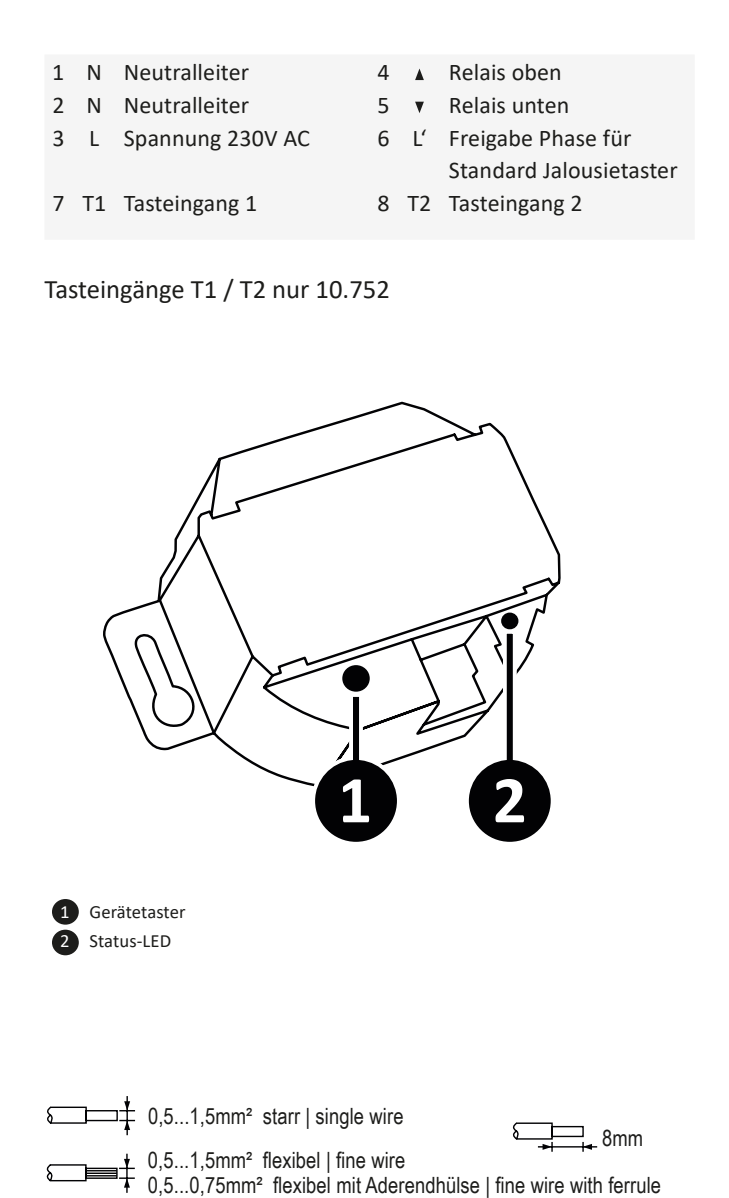

Abbildung: CBA UP - 10.750 PE N Q Ó Ľ Ν Ν L 1 2 3 4 5 6 የ የ የ **CBA UP** 

Abbildung: CBA UP - 10.752

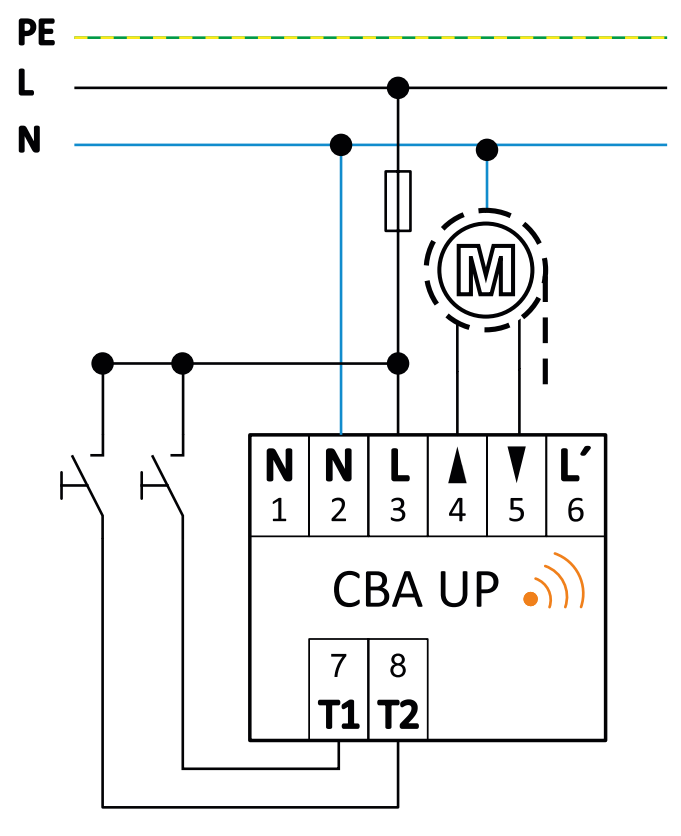

#### HINWEIS

Die Relaisausgänge sind gegenseitig versperrt, um sicher zu stellen das immer nur ein Fahrweg aktiv ist (Motosschutz).

9 Handbuch deutsch

# 4. Inbetriebnahme

Um Sicherzustellen das die Funktionalität des Gerätes auf dem neuesten Stand ist, muß zu allererst geprüft werden ob eine neue Firmware verfügbar ist.

#### 4.1 Firmware updaten

- 1. Gehe auf Geräte in der Nähe
- 2. Nach unten scrollen
- 3. Nach updates suchen
- 4. Falls ein Update verfügbar ist, bitte installieren

| 10:45                                   |                                                                              | ¥{ ଲ, .⊫2                   | 2%   |
|-----------------------------------------|------------------------------------------------------------------------------|-----------------------------|------|
| < Back                                  | Nearby devices                                                               |                             |      |
| BLUETOO                                 | TH-DEVICES                                                                   |                             |      |
| 健                                       | CBA UP<br>maintronic                                                         |                             | >    |
| This list co<br>Tap on a c<br>or update | ntains the Bluetooth devices<br>levice to take it into use, unp<br>firmware. | s found near<br>air, ignore | °by. |
| 🎝 Cat                                   | est firmware version                                                         | 32.1                        | >    |
| 📥 Ch                                    | eck for updates                                                              |                             | >    |
| Check for<br>device det                 | updates in firmware and oth<br>ails.                                         | er                          | ?    |

#### 4.2 Anwendungsprofile auswählen

Das Gerät verfügt über verschiedene Betriebsarten (sog. Casambi Profile) mit den Profilen wird die Funktionalität und die Parameter bestimmt. Vor dem einlernen muß ein Casambi Profil gewählt werden (Standardmäßig ist das Profil - CBA Blind + Buttons eingestellt).

Wählen Sie auf den folgenden Seiten ein passendes Profil für Ihre Anwendung aus.

#### Profile für Jalousie

| Profil A: | • | Bedienung per APP                     |
|-----------|---|---------------------------------------|
| CBA Blind | • | Jalousie auf absolute Position fahren |
|           | • | Lamellenwinkel verstellen             |
| Profil B: | ٠ | Jalousie auf absolute Position fahren |
| CBA Blind | ٠ | Lamellenwinkel verstellen             |
| + Buttons | ٠ | Zusätzliche Controls für Ansteuerung  |
|           |   | über externe Taster oder Szenen       |

#### Profile für Rollo

| Profil C:   | • | Bedienung per APP                    |
|-------------|---|--------------------------------------|
| CBA Shutter | • | Rollo auf absolute Position fahren   |
| Profil D:   | • | Rollo auf absolute Position fahren   |
| CBA Shutter | • | Zusätzliche Controls für Ansteuerung |
| + Buttons   |   | über externe Taster oder Szenen      |

### 4.3 Profil wählen und in Netzwerk einlernen

Wenn Sie für Ihre Anwendung ein passendes Profil auf den folgenden Seiten gewählt haben wird das Gerät einem Casambi Netzwerk hinzugefügt.

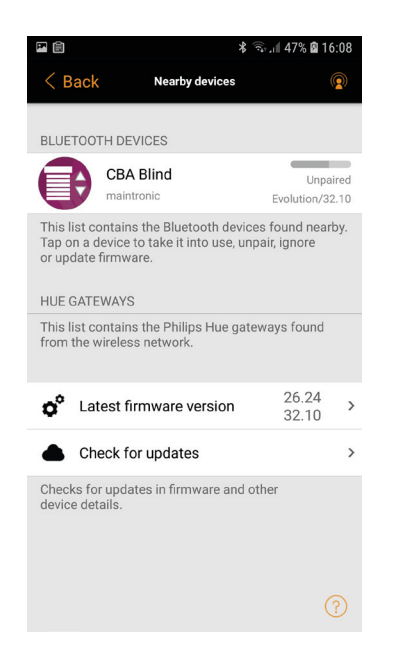

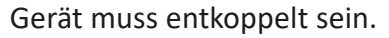

CBA Blind + Buttons

Verifiziere...

Das Update kann bis zu einer Minute dauern. Während des Updates die App nicht schließen und in der Nähe der gewählten Leuchte bleiben

Nach der Profilauswahl ...

Update starten

< Zurück

 🕯 🗟 .ill 46% 🗟 16:05

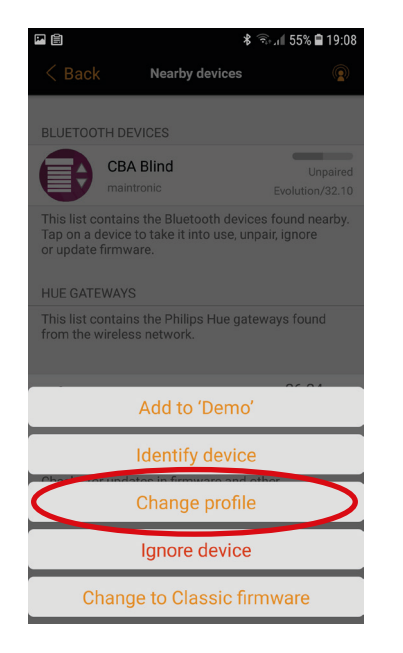

Auf den Menüpunkt Profil ändern klicken.

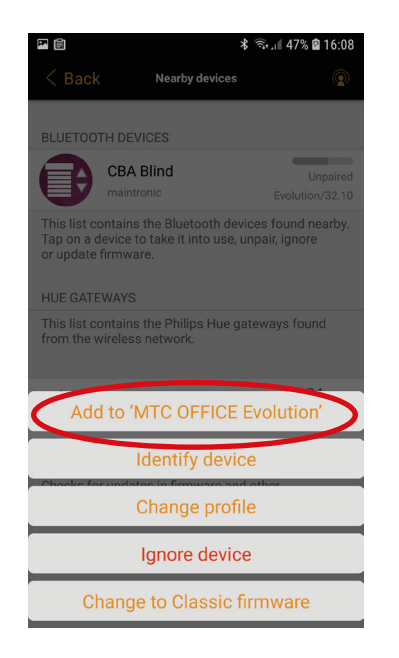

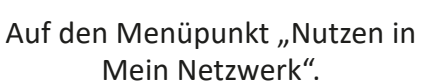

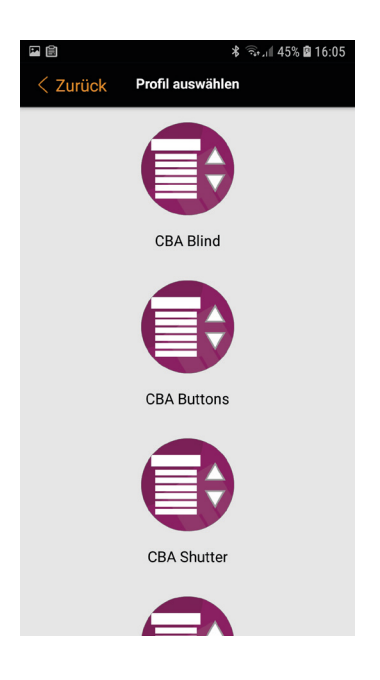

# Gewünschten Betriebsmodus (Profil) auswählen.

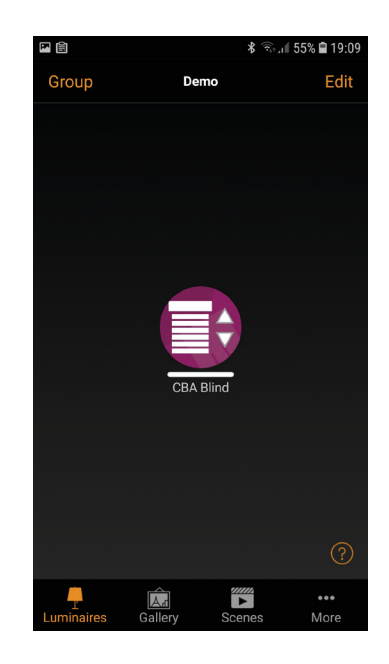

Das gewünschte Profil ist nun geladen.

# 4.3.1 Profil A: CBA Blind

#### Jalousie fahren | Lamellen verstellen

| Casambi Profil Name | Fixture Id | Bedienelement Name | Funktion       | Bedienelement Type |
|---------------------|------------|--------------------|----------------|--------------------|
| CBA Blind           | 17801      | Position           | Position       | Slider (0% - 100%) |
|                     |            | Angle              | Lamellenwinkel | Slider (0% - 100%) |

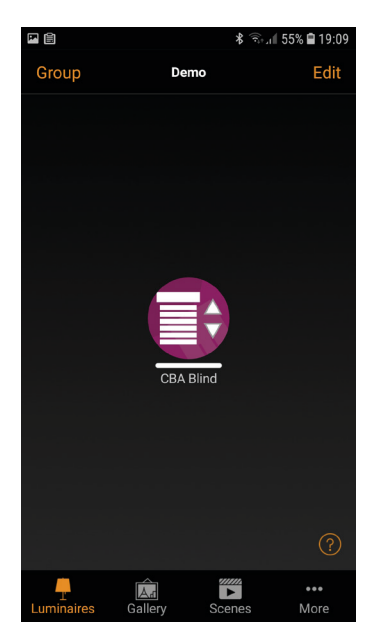

Profilansicht in der APP

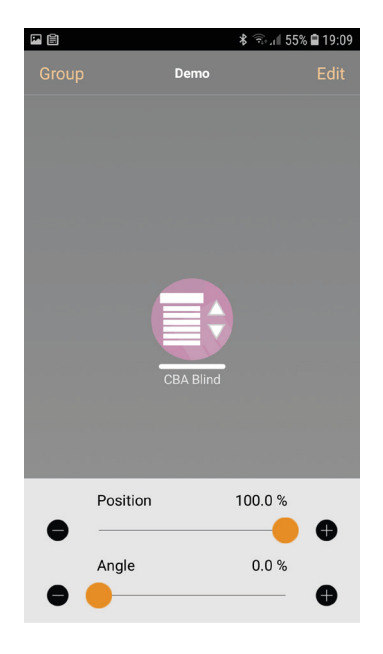

Bedienelemente in der APP

|                                                                 | Տերի 46% 📓 1                    | 6:06   |
|-----------------------------------------------------------------|---------------------------------|--------|
| < Zurück CBA Blind                                              |                                 |        |
| Hersteller                                                      | maintro                         | nic    |
| Modell                                                          | CBA BI                          | ind    |
| Details                                                         |                                 | >      |
| PARAMETER                                                       |                                 |        |
| Drive Time                                                      | 60 s                            | >      |
| Angle Time                                                      | 2000 ms                         | >      |
| Swap Controls Up/Down                                           | No                              | >      |
| Push Button mode                                                | Button                          | >      |
|                                                                 |                                 |        |
| Serät entkoppeln                                                |                                 | >      |
| Entkoppelt dieses Gerät, sodas<br>Netzwerk hinzugefügt werden k | s es einem anderei<br>ann.<br>( | ו<br>? |

#### Informationen und Parameter

| Parameter Casambi | Beschreibung Parameter                  | Value                     | Default   Hinweise     |
|-------------------|-----------------------------------------|---------------------------|------------------------|
| Drive Time        | Fahrzeit für Jalousiefahrt              | 0 255s (Sekunden)         | 60s Default            |
| Angle Time        | Fahrzeit für Lamellenverstellung        | 0 65535ms (Millisekunden) | 2000ms Default         |
| Swap Controls Up/ | Logische Invertierung der Fahrtrichtung | No   Yes                  | Fahrtrichtung umkehren |
| Down              |                                         |                           |                        |
| Push Button mode  | Verhalten der Tasteingänge              | Beschreibung siehe 4.7    |                        |

# 4.3.2 Profil B: CBA Blind + Buttons Jalousie fahren | Lamellen verstellen | zusätzl. Schalter

| Casambi Profil Name | Fixture Id | Bedienelement Name | Funktion         | Bedienelement Type |
|---------------------|------------|--------------------|------------------|--------------------|
| CBA Blind + Buttons | 17802      | Position           | Position         | Slider (0% - 100%) |
|                     |            | Angle              | Lamellenwinkel   | Slider (0% - 100%) |
|                     |            | Up                 | Einzelfahrt Up   | ON/OFF Toggle      |
|                     |            | Down               | Einzelfahrt Down | ON/OFF Toggle      |
|                     |            | Angle              | Lamellenwinkel   | Push Button        |

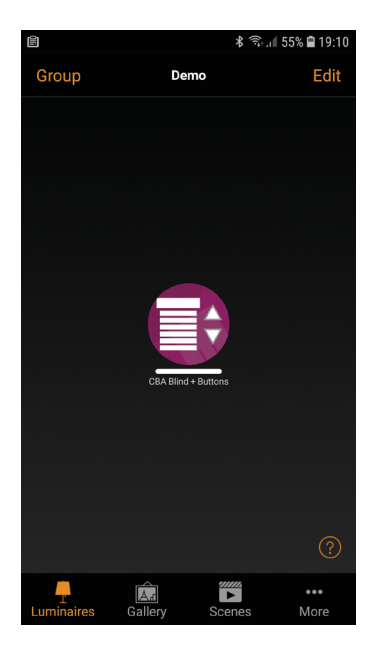

Profilansicht in der APP

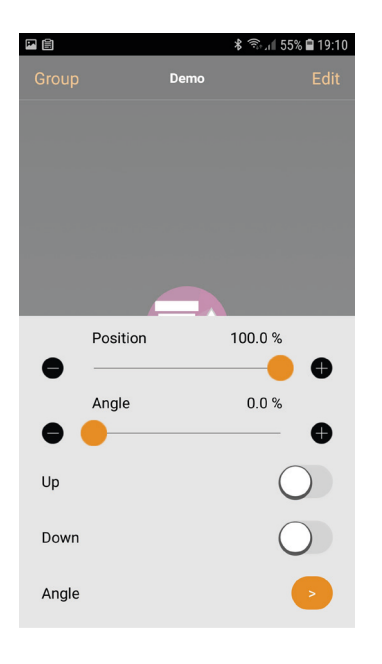

Bedienelemente in der APP

|                       | 🗚 🗟 են 52% 🖬 1    | 6:15 |
|-----------------------|-------------------|------|
| < Back CBA Blind +    | Buttons           |      |
| Name                  | CBA Blind + Butt  | on   |
| lcon                  | Tap to set        | >    |
| Vendor                | maintro           | nic  |
| Model                 | CBA Blind + Butto | ons  |
| Details               |                   | >    |
| PARAMETERS            |                   |      |
| Drive Time            | 60 s              | >    |
| Angle Time            | 2000 ms           | >    |
| Swap Controls Up/Down | No                | >    |
| Push Button mode      | Internal          | >    |
|                       |                   |      |
| Unpair device         | (                 | (?)  |

#### Informationen und Parameter

| Parameter Casambi | Beschreibung Parameter                  | Value                     | Default   Hinweise     |
|-------------------|-----------------------------------------|---------------------------|------------------------|
| Drive Time        | Fahrzeit für Jalousiefahrt              | 0 255s (Sekunden)         | 60s Default            |
| Angle Time        | Fahrzeit für Lamellenverstellung        | 0 65535ms (Millisekunden) | 2000ms Default         |
| Swap Controls Up/ | Logische Invertierung der Fahrtrichtung | No   Yes                  | Fahrtrichtung umkehren |
| Down              |                                         |                           |                        |
| Push Button mode  | Verhalten der Tasteingänge              | Beschreibung siehe 4.7    |                        |

# 4.3.3 Profil C: CBA Shutter Rollo fahren

| Casambi Profil Name | Fixture Id | Bedienelement Name | Funktion | Bedienelement Type |
|---------------------|------------|--------------------|----------|--------------------|
| CBA Shutter         | 17803      | Position           | Position | Slider (0% - 100%) |

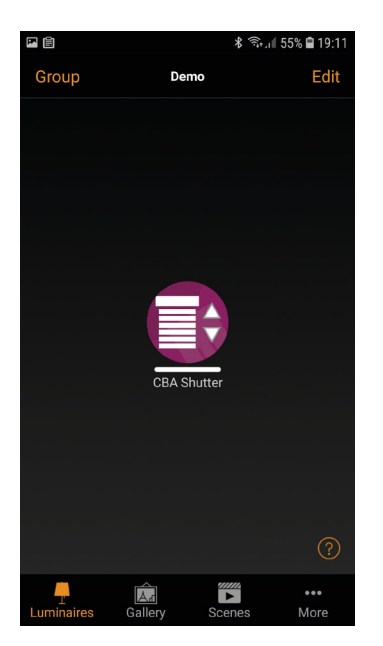

Profilansicht in der APP

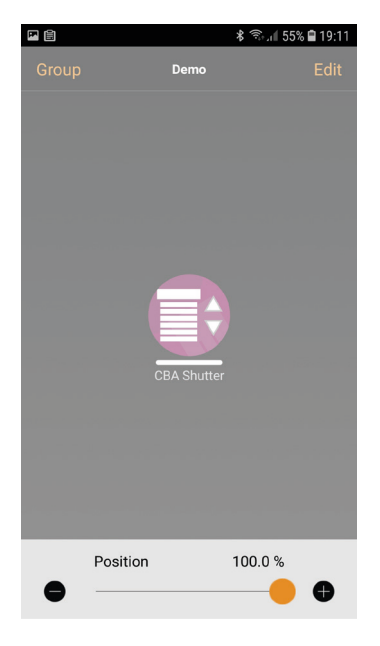

Bedienelemente in der APP

| <b>F</b>          |             | \$ 🖘 JII 54% 🛙 1 | 16:19 |
|-------------------|-------------|------------------|-------|
| < Back            | CBA Shutter |                  |       |
| INFORMATION       |             |                  |       |
| Name              |             | CBA Shut         | tter  |
| Icon              |             | Tap to set       | >     |
| Vendor            |             | maintro          | onic  |
| Model             |             | CBA Shu          | tter  |
| Details           |             |                  | >     |
| PARAMETERS        |             |                  |       |
| Drive Time        |             | 60 s             | >     |
| Swap Controls Up/ | 'Down       | No               | >     |
| Push Button mode  |             | Button           | >     |
|                   |             |                  |       |
| 🗴 Unpair device   | e           |                  | ?     |

#### Informationen und Parameter

| Parameter Casambi | Beschreibung Parameter                  | Value                  | Default   Hinweise     |
|-------------------|-----------------------------------------|------------------------|------------------------|
| Drive Time        | Fahrzeit für Rollofahrt                 | 0 255s (Sekunden)      | 60s Default            |
| Swap Controls Up/ | Logische Invertierung der Fahrtrichtung | No   Yes               | Fahrtrichtung umkehren |
| Down              |                                         |                        |                        |
| Push Button mode  | Verhalten der Tasteingänge              | Beschreibung siehe 4.7 |                        |

# 4.3.4 Profil D: CBA Shutter + Buttons Rollo fahren | Bedienung zusätzl. Schalter

| Casambi Profil Name   | Fixture Id | Bedienelement Name | Funktion         | Bedienelement Type |
|-----------------------|------------|--------------------|------------------|--------------------|
| CBA Shutter + Buttons | 17804      | Position           | Position         | Slider (0% - 100%) |
|                       |            | Up                 | Einzelfahrt Up   | ON/OFF Toggle      |
|                       |            | Down               | Einzelfahrt Down | ON/OFF Toggle      |

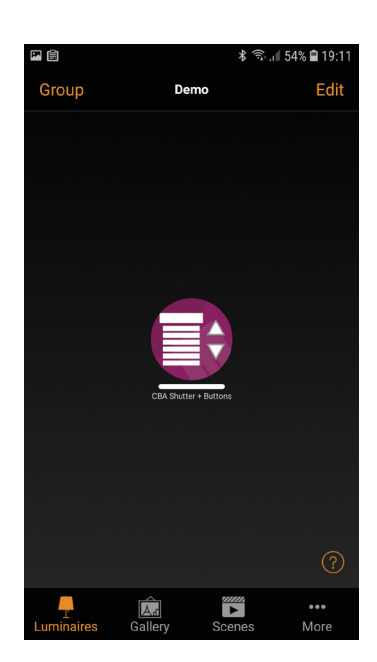

Profilansicht in der APP

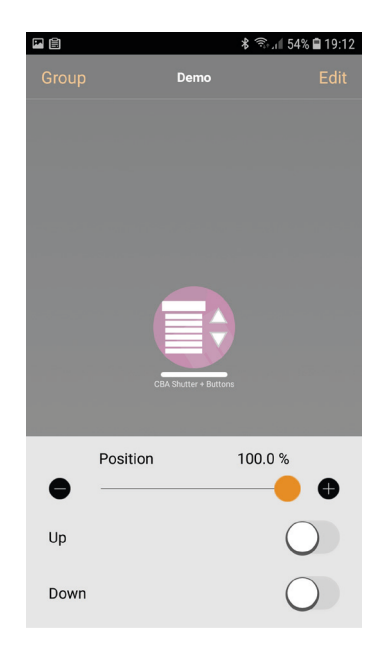

| Bedienelemente in de | er APP |
|----------------------|--------|
|----------------------|--------|

| P 🖹                  | ≵ 🕾 ୷ 56% 🖻 1       | 6:22 |
|----------------------|---------------------|------|
| < Back CBA Shutte    | r + Buttons         |      |
| INFORMATION          |                     |      |
| Name                 | CBA Shutter + Bu    | utt  |
| Icon                 | Tap to set          | >    |
| Vendor               | maintro             | nic  |
| Model                | CBA Shutter + Butto | ns   |
| Details              |                     | >    |
| PARAMETERS           |                     |      |
| Drive Time           | 60 s                | >    |
| Swap Controls Up/Dow | n No                | >    |
| Push Button mode     | Button              | >    |
|                      |                     |      |
| Unpair device        | (                   | ?    |

Informationen und Parameter

| Parameter Casambi | Beschreibung Parameter                  | Value                  | Default   Hinweise     |
|-------------------|-----------------------------------------|------------------------|------------------------|
| Drive Time        | Fahrzeit für Rollofahrt                 | 0 255s (Sekunden)      | 60s Default            |
| Swap Controls Up/ | Logische Invertierung der Fahrtrichtung | No   Yes               | Fahrtrichtung umkehren |
| Down              |                                         |                        |                        |
| Push Button mode  | Verhalten der Tasteingänge              | Beschreibung siehe 4.7 |                        |

# 4.3.5 Profil E: CBA Buttons Rollo fahren | Bedienung mit Schalter

| Casambi Profil Name | Fixture Id | Bedienelement Name | Funktion                  | Bedienelement Type |
|---------------------|------------|--------------------|---------------------------|--------------------|
| CBA Buttons         | 14343      | Up                 | Einzelfahrt Up            | ON/OFF Toggle      |
|                     |            | Down               | Einzelfahrt Down          | ON/OFF Toggle      |
|                     |            | Function A         | Funktion für den Taster A | Push Button        |
|                     |            | Function B         | Funktion für den Taster B | Push Button        |

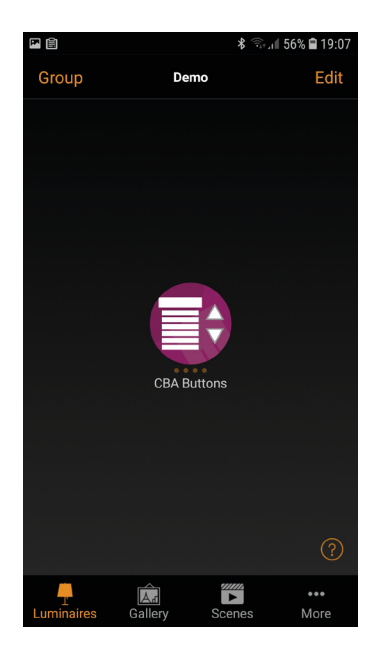

Profilansicht in der APP

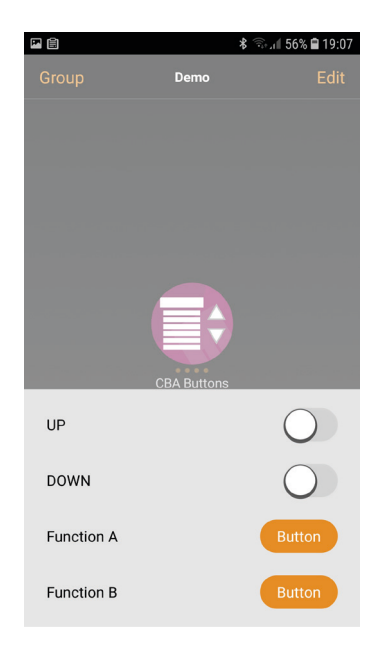

Bedienelemente in der APP

|                     | ¥ 🖘 il 55% 🖬 1   | 8:50 |
|---------------------|------------------|------|
| < Back сва          | Buttons          |      |
| INFORMATION         |                  |      |
| Name                | CBA Butto        | ns   |
| Icon                | Tap to set       | >    |
| Vendor              | maintro          | nic  |
| Model               | CBA Butto        | ns   |
| Details             |                  | >    |
| PARAMETERS          |                  |      |
| Drive Time          | 60 s             | >    |
| Function A          | Toggle Direction | >    |
| Function B          | Toggle Direction | >    |
| Swap Controls Up/Do | wn No            | >    |
| Push Button mode    | Button (         | ?,   |

#### Informationen und Parameter

#### **Profil Parameter**

| Parameter Casambi         | Beschreibung Parameter                  | Value                      | Default   Hinweise          |
|---------------------------|-----------------------------------------|----------------------------|-----------------------------|
| Drive Time                | Fahrzeit für Rollofahrt                 | 0 255s (Sekunden)          | 60s Default                 |
| Function A                | Funktion für den Taster A               | Not in Use                 | Wird nicht verwendet        |
| Function B                | Funktion für den Taster B               | Blind Up                   | Rollo 🔺 Auf                 |
|                           |                                         | Blind Down                 | Rollo 🔻 Ab                  |
|                           |                                         | Toggle direction           | ▲ Stop ▼ Stop               |
|                           |                                         |                            | Richtung umkehren           |
|                           |                                         | Blind Up with Time         | Rollo 🔺 Auf mit Zeit        |
|                           |                                         | Blind Down with Time       | Rollo 🔻 Ab mit Zeit         |
|                           |                                         | Toggle direction with Time | ▲ (t) Stop ▼ (t) Stop       |
|                           |                                         |                            | Richtung umkehren nach Zeit |
| Swap Controls Up/<br>Down | Logische Invertierung der Fahrtrichtung | No   Yes                   | Fahrtrichtung umkehren      |
| Push Button mode          | Verhalten der Tasteingänge              | Beschreibung siehe 4.7     |                             |

Casambi Jalousieaktor

# 4.4 Kalibrierung

Sobald das Gerät in einem Casambi Netzwerk eingelernt ist, kann eine Kalibrierung durchgeführt werden.

#### Referenzfahrt durchführen (Drive time)

Um eine Ordnungsgemäße Bedienung zu ermöglichen muss bei der Erstinbetriebnahme eine Referenzfahrt gemacht werden.

- Dazu eine komplette Fahrt (0% ganz offen -100% ganz geschlossen) durchlaufen lassen und die Fahrtzeit stoppen.
- Um Abweichungen der Fahrzeit von unten nach oben zu berücksichtigen, kann die Fahrt (von 100% ganz geschlossen - 0% ganz offen) nochmals gemessen werden.
- 3. In den Geräte Einstellungen unter Parameter "**Drive Time**" die gemessene Zeit plus ca. 1 Sekunden (als Puffer) eingeben.

#### Lamellenstellung einstellen (Angle time)

Die "**Angle Time**" ist der Blendenwinkel der Jalousie Lamellen, diese Zeit muss gemessen und in den Parametern eingetragen werden.

- 1. Dazu die Jalousie ein Stück nach oben fahren bis die Lamellen eine waagerechte Position eingenommen haben.
- 2. Als nächstes die Jalousie abwärts fahren lassen und die Zeit stoppen bis die Lamelle geschlossen ist.
- 3. Die gemessene Zeit in ms in den Parametern unter "Angle Time" eintragen.

#### Fahrtrichtung einstellen

Sollte die Fahrtrichtung nicht korrekt sein kann noch über den Parameter "Swap Controls Up/ Down" die Fahrtrichtung getauscht werden.

# 5. Betrieb

# 5.1 Bedienung mit Gerätetaster

Der Gerätetaster 1 hat die gleiche Priorität wie die Casambi APP, der letzte gewinnt.

| Funktion Gerätetas | ster |            |      | Tastendruck    |
|--------------------|------|------------|------|----------------|
| Schaltmuster       |      | LED        |      | kurzes Drücken |
| Relais 🔺           | AUF  | $\bigcirc$ | grün |                |
| Relais 🔺           | STOP | $\bigcirc$ | aus  |                |
| Relais <b>V</b>    | AB   |            | rot  |                |
| Relais <b>V</b>    | STOP | 0          | aus  |                |

# 5.2 Bedienung mit Tasteingang T1 / T2 (nur 10.752)

Ausgestattet mit 2 programmierbaren Eingängen ist die lokale Steuerung problemlos möglich. Diese Eingänge können als direkte vorkonfigurierte Up-Down-Taster oder als programmierbarer Standard Casambi Tasteingang verwendet werden. Die Funktionalität der Tasteingänge wird über einen Parameter festgelegt. Bevor die Tasteingänge konfiguriert werden, muß ein ein Push Button mode gewählt werden.

### 5.3 Push Button mode

Um den Push Button mode zu ändern, gehen Sie wie nebenstehend vor.

- 1. Casambi App öffnen
- 2. Doppeltap auf das Gerät
- 3. Zum Punkt Parameter scrollen
- 4. Tap auf Push Button mode
- 5. Parameter auswählen (Siehe nachfolgende Liste)

| Push Button mode - M | ögliche Parameter                                                                                          |
|----------------------|----------------------------------------------------------------------------------------------------|
| Casambi              | Standard Casambi Push button input                                                                         |
| Button               | Funktion als Taster (Button) - push = aktiv; loslassen = off                                               |
|                      | Tastbefehl Verarbeitung intern im MTC Controller                                                           |
| Group Button         | Funktion als Gruppentaster (Group Button) - Push=on; loslassen=off                                         |
|                      | Wenn mehrere Jalousieaktoren als Gruppe zusammen gefasst werden, muß ein Gerät der Gruppe als Master       |
|                      | definiert werden. Bei dem gewünschten Master muß der Push-Button-Style auf Group Button gestellt werden.   |
|                      | Die anderen maintronic Geräte in der Gruppe sind automatisch Slave und die Funktion des Master wird ausge- |
|                      | führt.                                                                                                    |
| Switch               | Funktion als Schalter (Switch) - 1x push = on - 1x push = off)                                             |
|                      | loslassen wird ignoriert                                                                                   |
| Group Switch         | Funktion als Gruppenschalter (Group Switch) - 1x push = on - 1x push = off                                 |
|                      | Wenn mehrere Jalousieaktoren als Gruppe zusammen gefasst werden, muß ein Gerät der Gruppe als Master       |
|                      | definiert werden. Bei dem gewünschten Master muß der Push-Button-Style auf Group Switch gestellt werden.   |
|                      | Die anderen maintronic Geräte in der Gruppe sind automatisch Slave und die Funktion des Master wird aus-   |
|                      | geführt.                                                                                                   |
|                      |                                                                                                    |

# 5.4 Tasteingänge Konfigurieren

Die Tasteingänge können individuell mit den gewünschten Funktionen belegt werden. Dazu sind folgende Schritte notwendig:

- 1. Casambi App öffnen und Tap auf "... Mehr"
- 2. Punkt "Schalter" öffnen
- 3. Gerät auswählen
- 4. Als Beispiel Taster mit Einzelfunktion
  - programmieren.
  - a) Nicht aktiv auswählen
  - b) Nicht aktiv auswählen
  - c) Steuert ein Element auswählen
  - d) Element auswählen
  - e) CBA Buttons UP auswählen

| 10:45                                 | <b>ب</b> ر څ٠                                                                   | 1 22%  |
|---------------------------------------|---------------------------------------------------------------------------------|--------|
| < Back                                | Switches                                                                        |        |
|                                       |                                                                                 |        |
| 健                                     | CBA UP<br>maintronic                                                            | >      |
| Battery po<br>unpaired a<br>simultane | wered switches can be updated or<br>after pressing two preset buttons<br>pusly. |        |
| Ado ح                                 | d an EnOcean switch                                                             | >      |
| A new Ent                             | Ocean switch can be added to the ne                                             | etwork |
|                                       |                                                                                 | ?      |

| 10:45                                                                                               |                                           | ¥{ कि, ,⊪ 22%∎ |  |  |  |
|----------------------------------------------------------------------------------------------------|-------------------------------------------|----------------|--|--|--|
| < Back                                                                                              | CBA UP                                    | Switches       |  |  |  |
|                                                                                                    |                                           |                |  |  |  |
| PUSH BUTTONS                                                                                        | i                                         |                |  |  |  |
| Controls<br>Jalousie V                                                                              | <b>an element</b><br>/ohn UP              | >              |  |  |  |
| Controls<br>Jalousie V                                                                              | Controls an element<br>Jalousie Wohn DOWN |                |  |  |  |
| Controls what happens when a push button is used.                                                   |                                           |                |  |  |  |
| Use toggle                                                                                          |                                           |                |  |  |  |
| Tapping the button will switch the configured target<br>between OFF and ON (100% or last dim level) |                                           |                |  |  |  |
| INFORMATION                                                                                         |                                           | ?              |  |  |  |
| Name                                                                                                |                                           | CBA UP         |  |  |  |

# 5.5 Bedienung mit Taster über L' Freigabe Phase

Pin 6 (L') ist eine Freigabe Phase, an dem ein externer Jalousietaster angeschlossen werden kann.

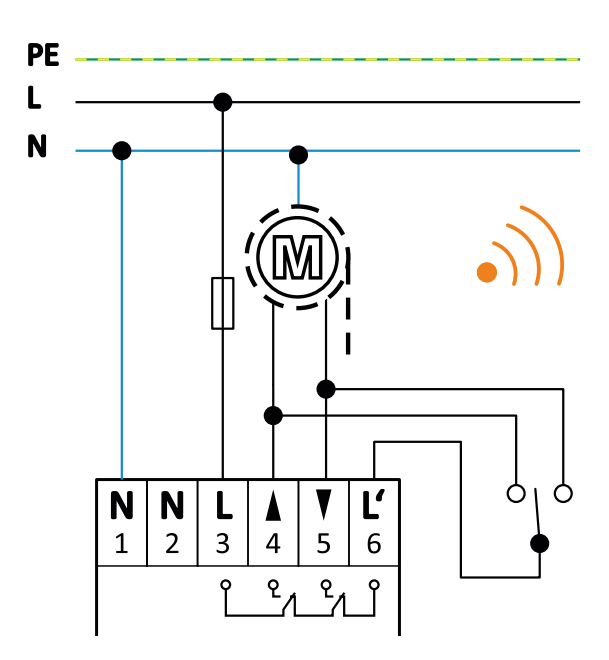

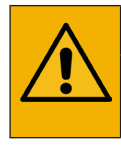

#### WARNUNG

Bitte beachten Sie, das dem Pin der Freigabe Phase L' (Pin 6) immer Netzspannung anliegt, solange über die Ansteuerungsebene Casambi keine aktive Fahrt ausgeführt wird.

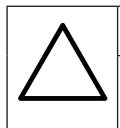

#### ACHTUNG

Es dürfen nur Taster ohne Rastfunktion und keine Schalter angeschlossen werden. Bei Nichtbeachten kann der Motor zerstört werden.

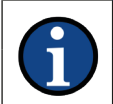

#### HINWEIS

Alle Bewegungen über die Ansteuerung "L'-Pfad" werden von Casambi nicht erfasst. Wenn Sie die Profile A,B,C oder D verwenden, stimmt die Anzeige der horizontalen Position nicht mehr. Erst eine Fahrt zu einem der Endpunkte (OT/UT) über die Ansteuerung aus Casambi "synchronisiert" die Anzeige wieder mit der realen Position.

Sobald ein Fahrbefehl oder ein Automationsobjekt geschickt wird, wird die manuelle Fahrt unterbrochen.

Wird das Gerät automatisiert betrieben, müssen die Tasteingänge T1 und T2 (nur 10.752) verwendet werden.

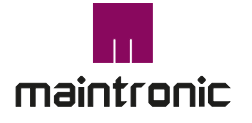

Carl-Zeiss-Str. 10-14 97424 Schweinfurt / Germany Tel. +49(0)9721-7766 0 Fax. +49(0)9721-7766 18

www.maintronic.de info@maintronic.de

www.maintronic.de